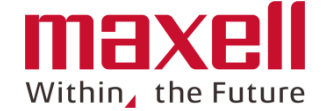

ほ場に登録する作物品種の登録手順を示します。 URL:<u>https://service-rs.maxell.co.jp/</u> にアクセス後、以下の手順で設定ができます。

ログイン(契約者レベルでログインします)
ユーザー管理にアクセス、〈登録情報編集〉を選択
作物の登録
作物の削除
携帯端末の同期

なお、作物品種が本リストにない場合、以下の対応が可能です。 ① ほ場登録時に"その他"を選択し、品種を入力します。 ② 弊社にご連絡ください。マスターリストに追加いたします。

## ログイン(契約者IDでログインします) 1

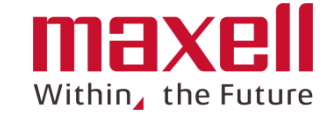

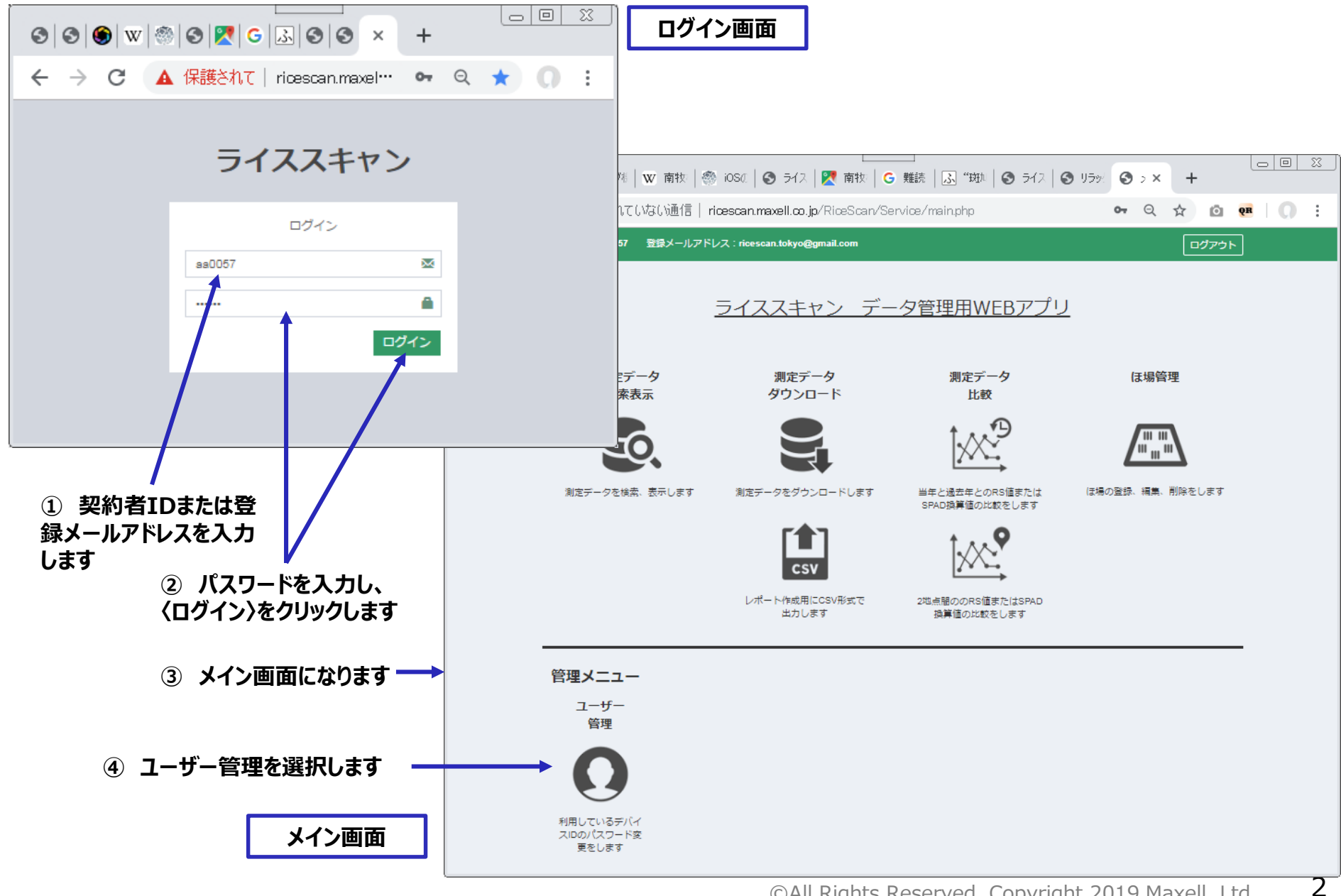

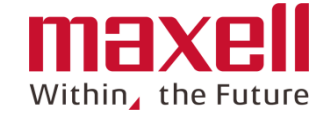

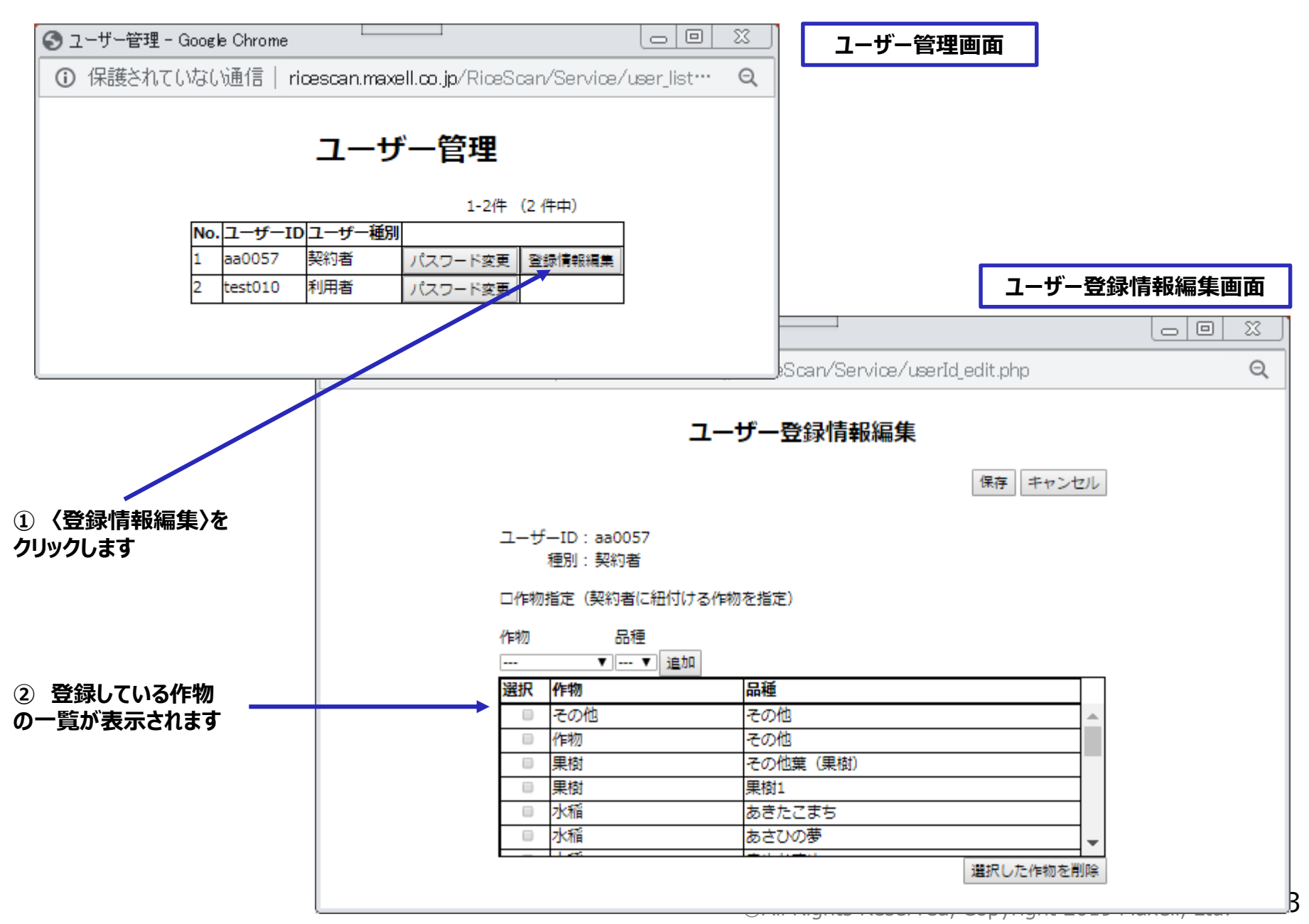

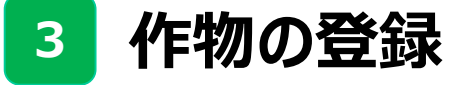

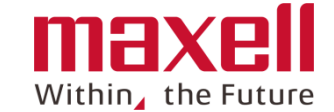

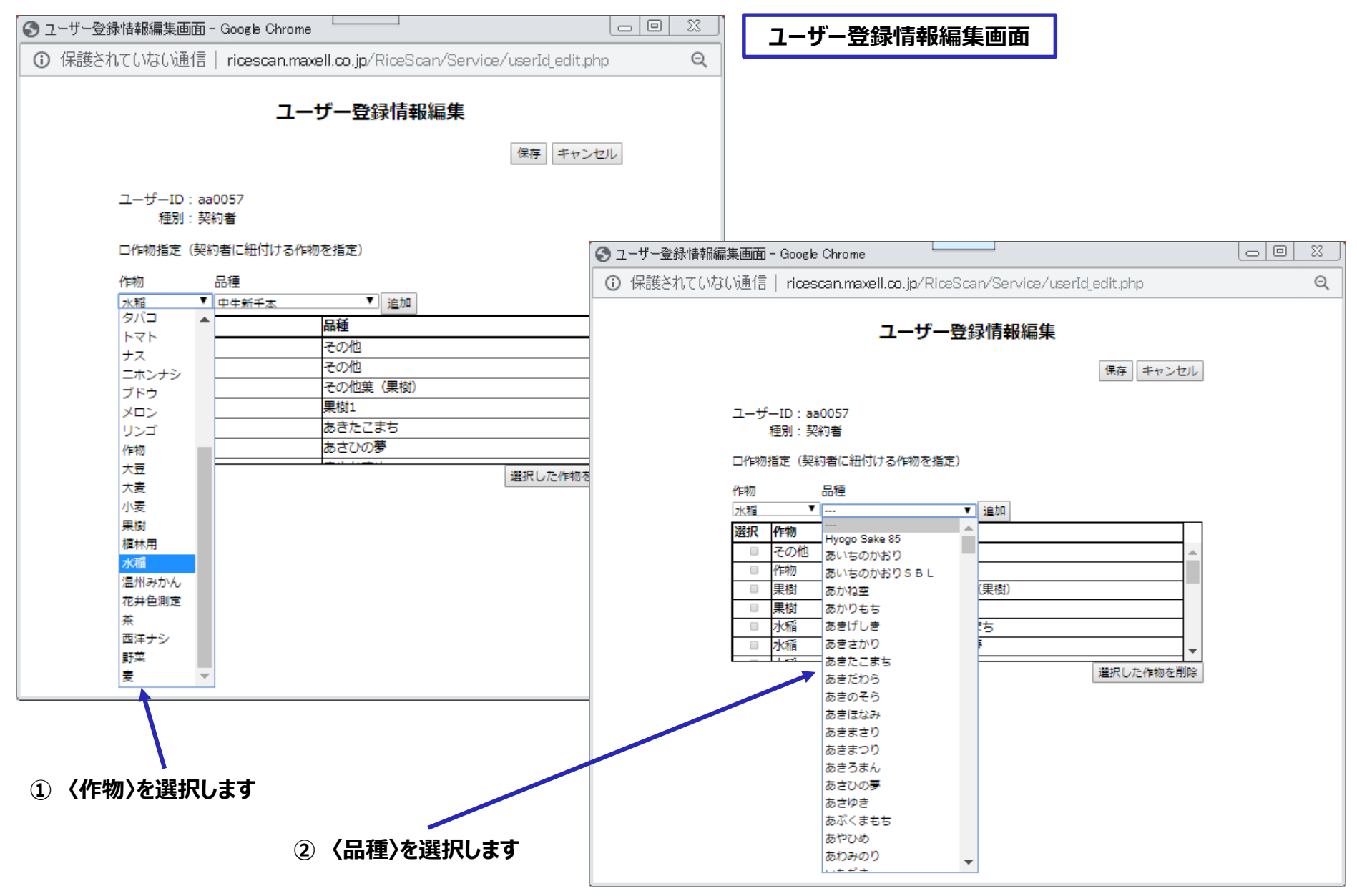

4

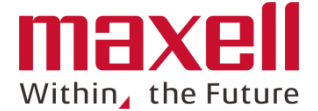

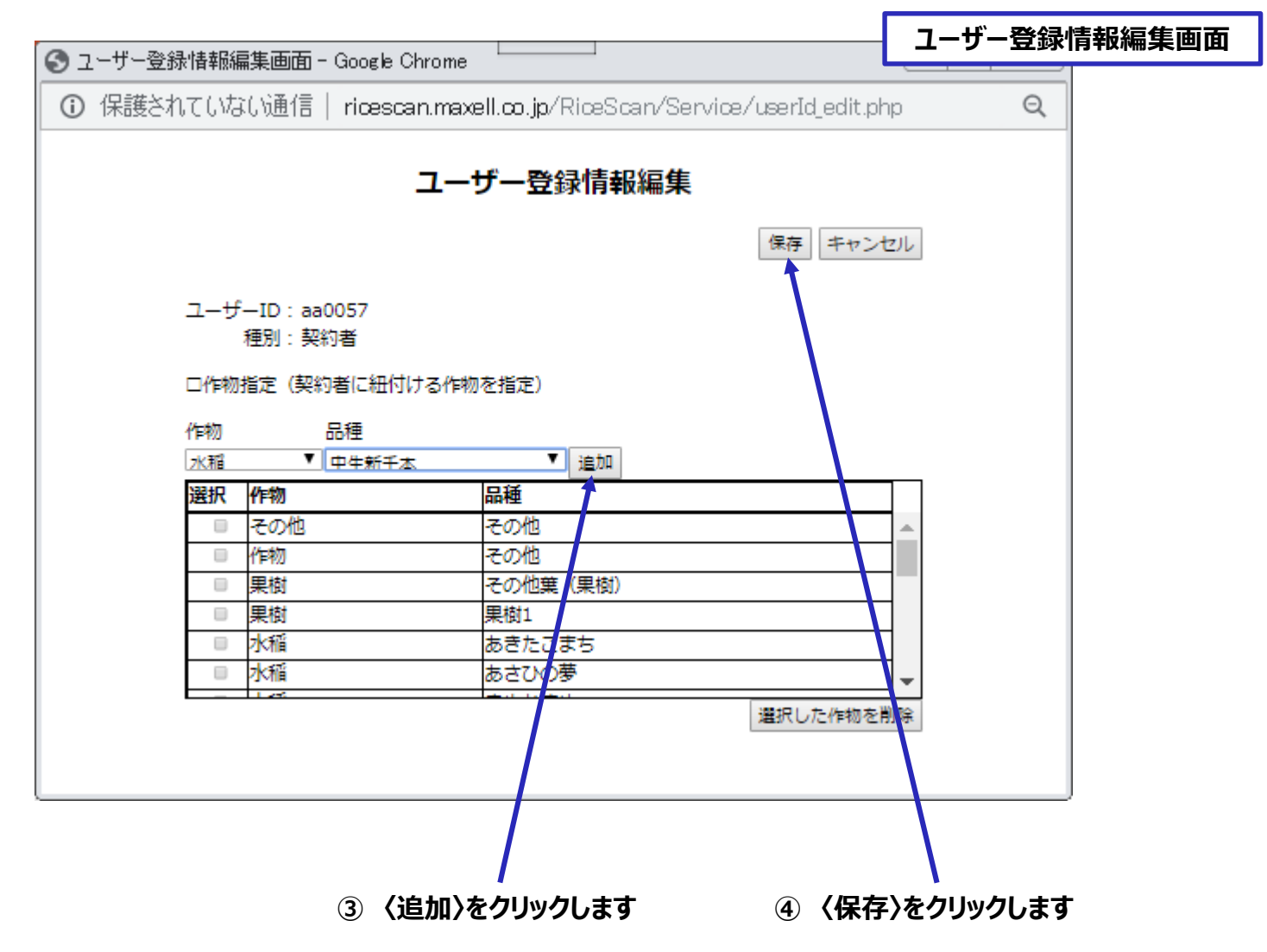

5

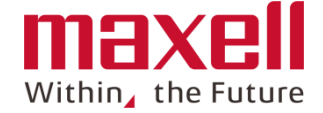

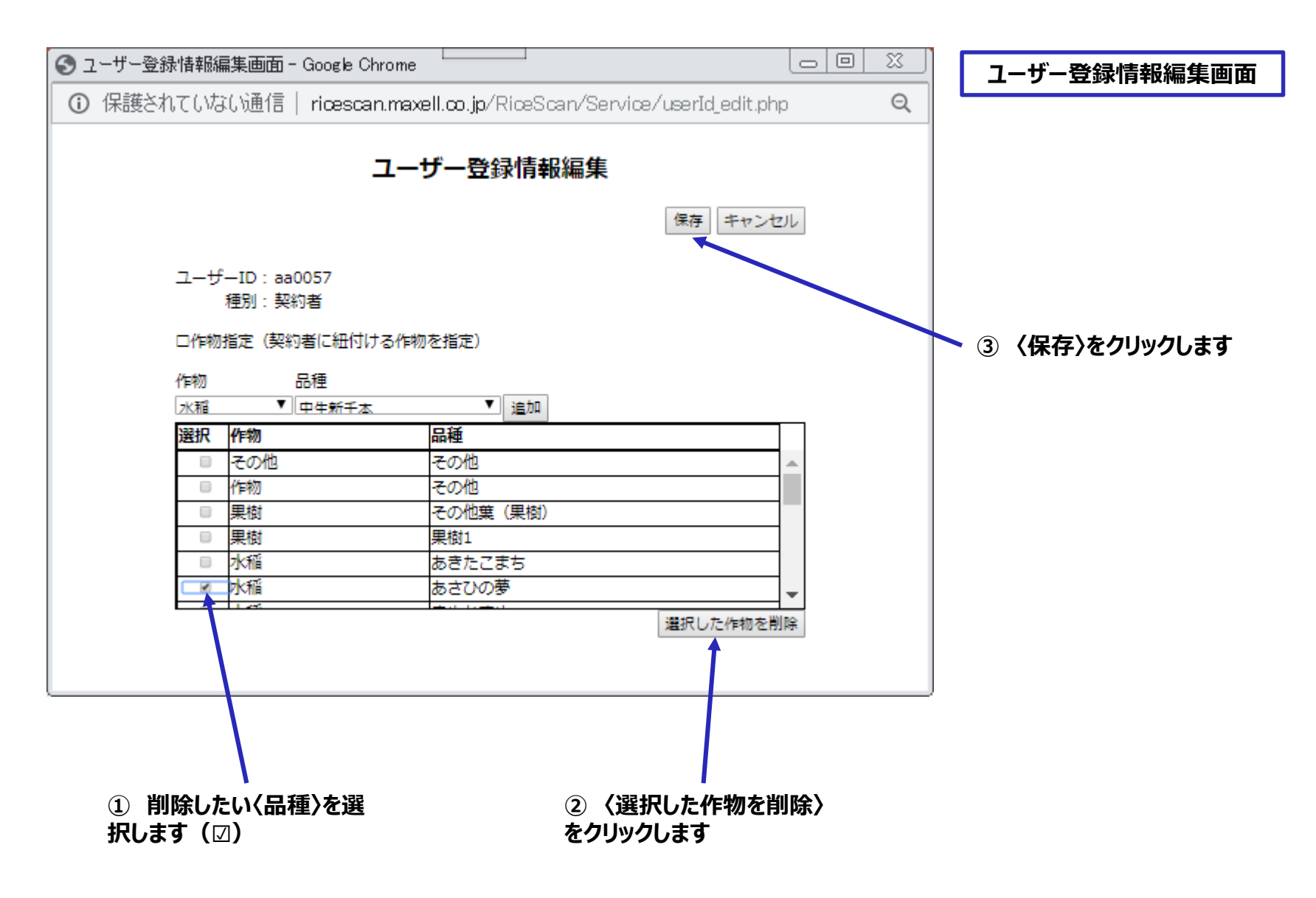

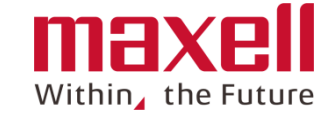

- 携帯端末の同期を実行します。
- ほ場追加、編集で作物・品種情報が更新されます。

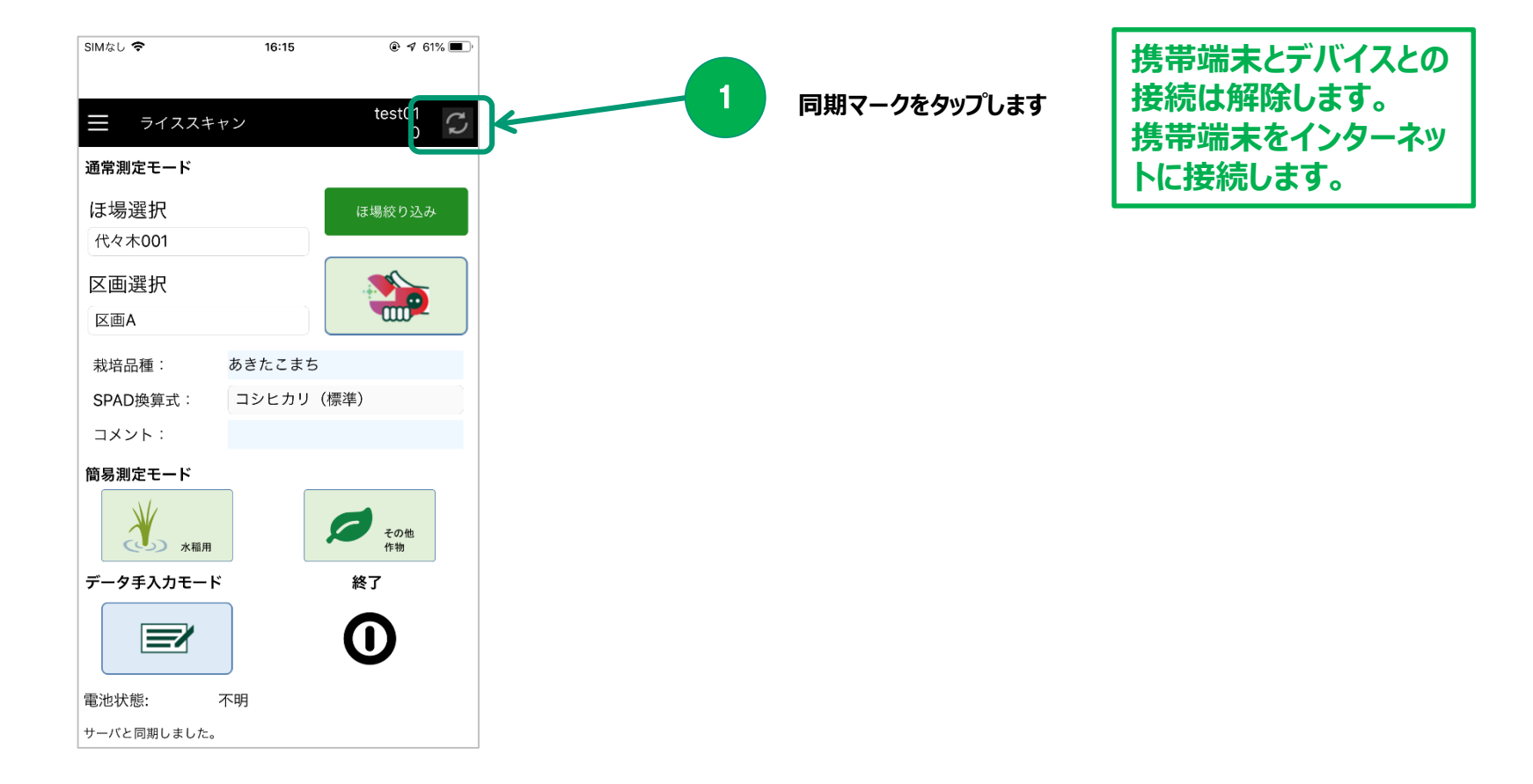

7